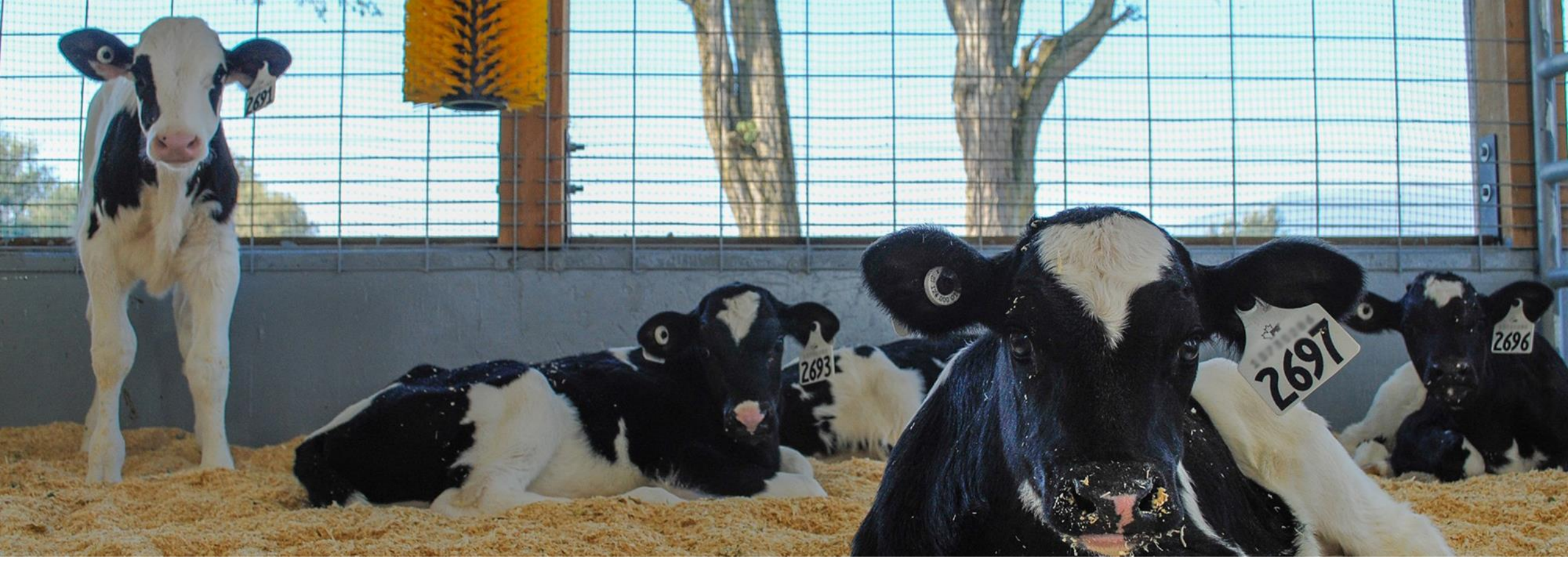

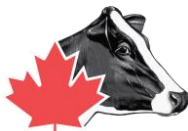

## Enregistrer des veaux avec Delpro

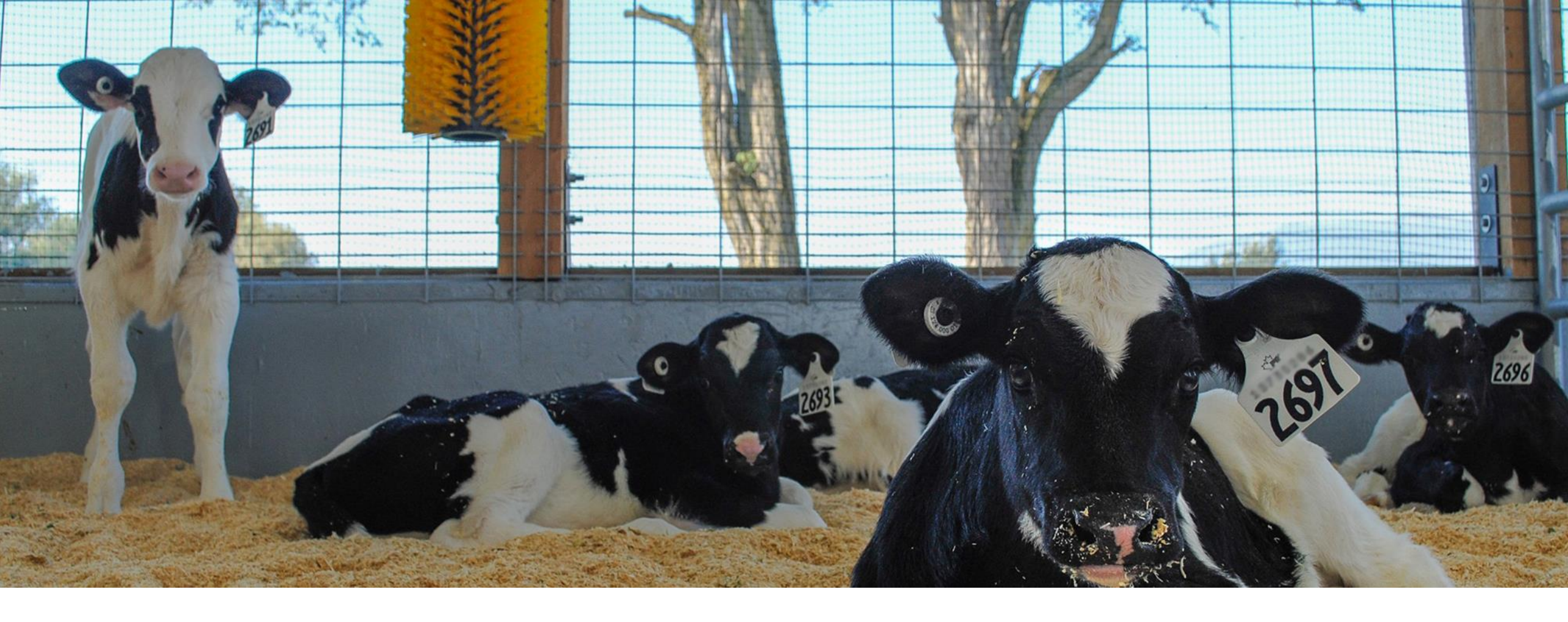

# Créer un rapport

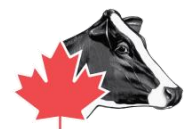

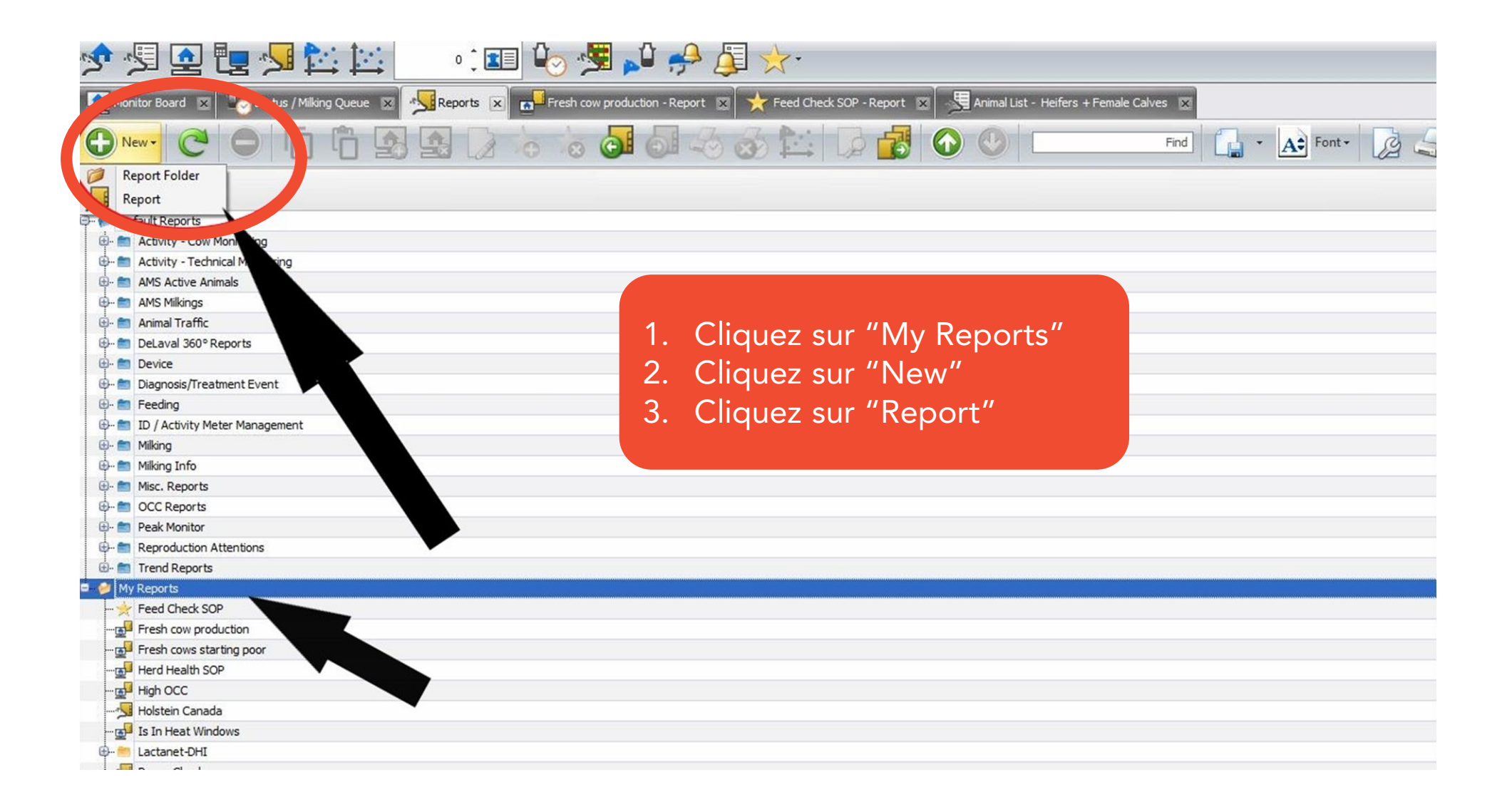

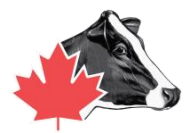

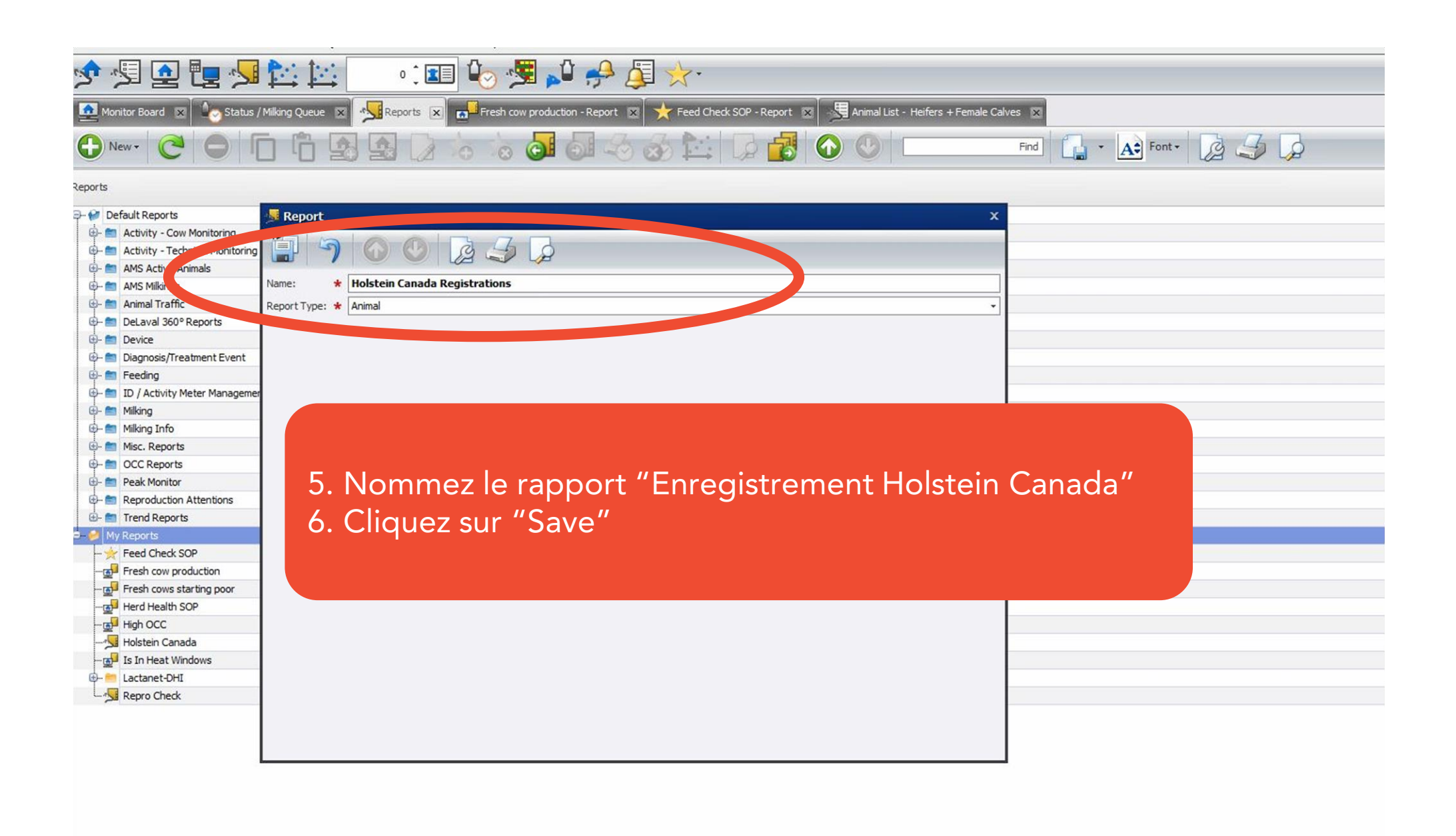

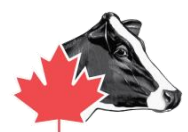

- 1. Nom de l'animal : incluez le préfixe, le nom court du père et le nom du veau (peut être un nom ou son numéro de gestion de troupeau).
- 2. Numéro d'animal : est le numéro de gestion du troupeau (long numéro qui apparaît sur l'étiquette d'oreille.)
- 3. Numéro d'enregistrement officiel : est leur numéro long Holstein Canada. (les chiffres qui viennent après HOCANF sur l'étiquette d'oreille.)
- 4. Nom de la mère: Nom complet de la mère
- Numéro de la mère : Numéro de gestion du troupeau de la mère. (Long numéro qui apparaît sur l'étiquette d'oreille.)

- 7. Date de naissance : Date de naissance de l'animal jj/mm/aaaa
- 8. Genre: Femelle ou Mâle
- 9. Couleur du pelage: Noir & Blanc/ Rouge & Blanc pour Holstein
- 10. Est jumeau : applicable si vous avez des jumeaux.
- 11. Est ET : Applicable si vous avez des veaux de transfert d'embryons.
- 12. Identifiant du taureau : Code du taureau selon le numéro long de CDN/Holstein Canada. (les chiffres qui viennent après HOCANF sur l'étiquette d'oreille.).

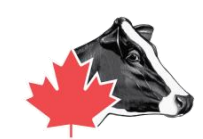

| 2 Hol           | stein Ca     | inada - Repor              | rt - DeiPro FarmMan    | ager 5.5   |                |                                       |                       |                     |            |                 |                 |                        |                   |                           |                                 |                                   |
|-----------------|--------------|----------------------------|------------------------|------------|----------------|---------------------------------------|-----------------------|---------------------|------------|-----------------|-----------------|------------------------|-------------------|---------------------------|---------------------------------|-----------------------------------|
| File            | Farm /       | Animal Milk                | Feed Health Sy         | stem Tools | Window         | Help                                  |                       |                     |            |                 |                 |                        |                   |                           |                                 |                                   |
| <mark>رک</mark> | .5           | 👱 ᇉ                        | × 🛛 🔁 🗠                | 673        | : 🔳 🕻          | , 💐 🎯                                 | 🖞 🥠                   | <b>j</b>            | • •        |                 |                 |                        |                   |                           |                                 |                                   |
|                 | lonitor Bo   | ard 🗴 🖢                    | Status / Milking Queue | 🗵 📩 Feed   | Check SOP - Re | eport 🗵 🙍                             | Fresh cow pro         | oduction - Repo     | rt 🗵 🗾     | Animal List - H | eifers + Female | e Calves 🛛 📩 Calving I | Plan - Report 🛛 🔊 | 🖁 Reports 🛛 🔀 Holstein Ca | nada Registrations - Report 🛛 💌 | Holstein Canada - Report 🗙        |
| 1               | -            | Batch Edit 🔹 🧳             | 😤 Batch Entry 🔹 🦿      | Selection  | • 🗐 (          | Refresh r                             | mode Off              | •                   | 7          | 2 🐻             | Filter          | All Animals 👻          | All Herds         | ✓ All Groups              | ▼ No Selection                  | Animal Number =                   |
| Ì               | 4            |                            |                        |            |                |                                       |                       |                     |            |                 |                 |                        |                   |                           |                                 |                                   |
| leport          | Name: 📘      | olstein Canada             |                        |            |                |                                       |                       |                     |            |                 | Re              | port Type: Animal      |                   |                           |                                 | Include Culled And Exited Animals |
| )escript        | ion:         |                            |                        |            |                |                                       |                       |                     |            |                 |                 |                        |                   |                           |                                 |                                   |
| r               |              | -                          |                        |            |                | -                                     | 1                     | 1                   |            | 1               |                 |                        |                   |                           |                                 |                                   |
| An<br>Nu        | imal<br>mber | Official Reg.<br>No. (ORN) | Animal Name            | Birth Date | Breed 🗸        | Dam, Official<br>Reg. Number<br>(ORN) | Dam, Animal<br>Number | Dam, Animal<br>Name | Hair Color | Is ET Calf      | Is Twin         | Sire Bull ID/ORN       |                   |                           |                                 |                                   |
| >               | 74           | 48 13709903                | Trixie                 | 12/23/2020 | Holstein Fri   | 12137180                              | 545                   | Tracy               |            |                 |                 | 799Ho00015             |                   |                           |                                 |                                   |
|                 | 74           | 49 13709904                | Amanda-P               | 12/26/2020 | Holstein Fri   | 12520158                              | 604                   | Allstar             |            |                 |                 | 187HO5402              |                   |                           |                                 |                                   |
|                 | 75           | 50 13709905                | Salt&-P                | 1/2/2021   | Holstein Fri   | 12863838                              | 662                   | Star                |            |                 |                 | 187HO5402              |                   |                           |                                 |                                   |
|                 |              |                            |                        |            |                |                                       |                       |                     |            |                 |                 |                        |                   |                           |                                 |                                   |
|                 |              |                            |                        |            |                |                                       |                       |                     |            |                 |                 |                        |                   |                           |                                 |                                   |
|                 |              |                            |                        |            |                |                                       |                       |                     |            |                 |                 |                        |                   |                           |                                 |                                   |

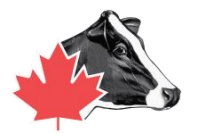

| Holstein Canada - Report         File       Farm       Animal       Milk         Image: State of the state of the st | - DelPro FarmManag<br>Feed Health Syste<br>tatus / Miking Queue X<br>Batch Entry * | ger 5.5<br>tem Tools<br>673<br>Cools<br>Feed<br>Selection | Window P | Help | Fresh cow pi | roduction - Repo | rt er i 22<br>Sy i 12 | 2 8 | Heifers + Fema | ie Calves 🗴 🔆 Calvir<br>All Animals<br>sport Type: Animal | an - Report X Reports X Holstein Canada Registrations - Report X Holstein Canada - Report X<br>All Herds • All Groups • No Selection • Animal Number = • • Find (<br>Include Culled And Exited Animals                                                                                                    |
|----------------------------------------------------------------------------------------------------|------------------------------------------------------------------------------------|-----------------------------------------------------------|----------|------|--------------|------------------|-----------------------|-----|----------------|-----------------------------------------------------------|----------------------------------------------------------------------------------------------------|
| Animal         Official Reg.           Number         Official Reg.           >         748         13709903           749         13709904           750         13709905                                                                                                    | New Type: www                                                                      |                                                           |          |      |              |                  |                       |     |                |                                                           | Activity<br>Activity<br>P - Activity<br>P - Peedin<br>P - Activity<br>P - Peedin<br>P - Peedin<br>P - Pe |

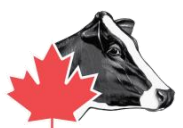

#### Holstein Canada - Report - DelPro FarmManager 5.5

| File Farm    | Animal Milk                 | Feed Health            | System Tools | Window      | Help                                |                       |                     |            |                 |                |                   |                         |           |            |                |                |            |                          |   |        |
|--------------|-----------------------------|------------------------|--------------|-------------|-------------------------------------|-----------------------|---------------------|------------|-----------------|----------------|-------------------|-------------------------|-----------|------------|----------------|----------------|------------|--------------------------|---|--------|
| 1 to         |                             | 1 🔁 🖳                  | 67           | 3 📜 🔳       | ی 🔂                                 | 🖓 🖓                   |                     | •          |                 |                |                   |                         |           |            |                |                |            |                          |   |        |
| Monitor      | Board 🗴 🎼                   | Status / Milking Queue | e 🗵 📩 Fee    | d Check SOP | -Report 🗙                           | Fresh cow p           | oduction - Repo     | rt 🗴 🏸     | Animal List - H | eifers + Femal | e Calves 🐹 📩 📩    | Calving Plan - Report 👂 | Reports 🗴 | Holstein C | anada Registra | tions - Report | × Hols     | ein Canada - Report [    | × |        |
| <b>I</b> ŝ   | Batch Edit 🔹 🦂              | Batch Entry •          | Selection    | n • 🚺       | C Refresh                           | mode Off              | •                   | 9          | 2 8             | Filter [       | All Animals       | ✓ All Herds             |           | All Groups | •              | No Selection   | •          | Animal Number =          | • | 🗘 Find |
| 12 4         |                             |                        |              |             |                                     |                       |                     |            |                 |                |                   |                         |           |            |                |                |            |                          |   |        |
| Report Name: | Holstein Canada             |                        |              |             |                                     |                       |                     |            |                 | Re             | port Type: Animal |                         |           |            |                |                | 📄 Indude ( | Culled And Exited Animal | s |        |
| Description: |                             |                        |              |             |                                     |                       |                     |            |                 | (19            |                   |                         |           |            |                |                |            |                          |   |        |
| Animal       | Official Reg.     No. (ORN) | Animal Name            | Birth Date   | Breed       | ▼<br>Dam, Official<br>↓ Reg. Number | Dam, Animal<br>Number | Dam, Animal<br>Name | Hair Color | Is ET Calf      | Is Twin        | Sire Bull ID/ORN  |                         |           |            |                |                |            |                          |   |        |

|   | Animal<br>Number | Official Reg.<br>No. (ORN) | Animal Name | Birth Date | Breed 🥠      | Dam, Official<br>Reg. Number<br>(ORN) | Dam, Animal<br>Number | Dam, Animal<br>Name | Hair Color | Is ET Calf | Is Twin | Sire Bull ID/ORN |  |
|---|------------------|----------------------------|-------------|------------|--------------|---------------------------------------|-----------------------|---------------------|------------|------------|---------|------------------|--|
|   | 748              | 13709903                   | Trixie      | 12/23/2020 | Holstein Fri | 12137180                              | 545                   | Tracy               |            |            |         | 799Ho00015       |  |
| Î | 749              | 13709904                   | Amanda-P    | 12/26/2020 | Holstein Fri | 12520158                              | 604                   | Alistar             |            |            |         | 187HO5402        |  |
| T | 750              | 13709905                   | Salt&-P     | 1/2/2021   | Holstein Fri | 12863838                              | 662                   | Star                |            |            |         | 187HO5402        |  |

Remarque : Assurez-vous d'avoir au moins 2 identifiants pour la mère et le père. Il est préférable d'inclure le numéro de l'animal de la mère. Cela aidera à recouper la liste des animaux d'élevage.

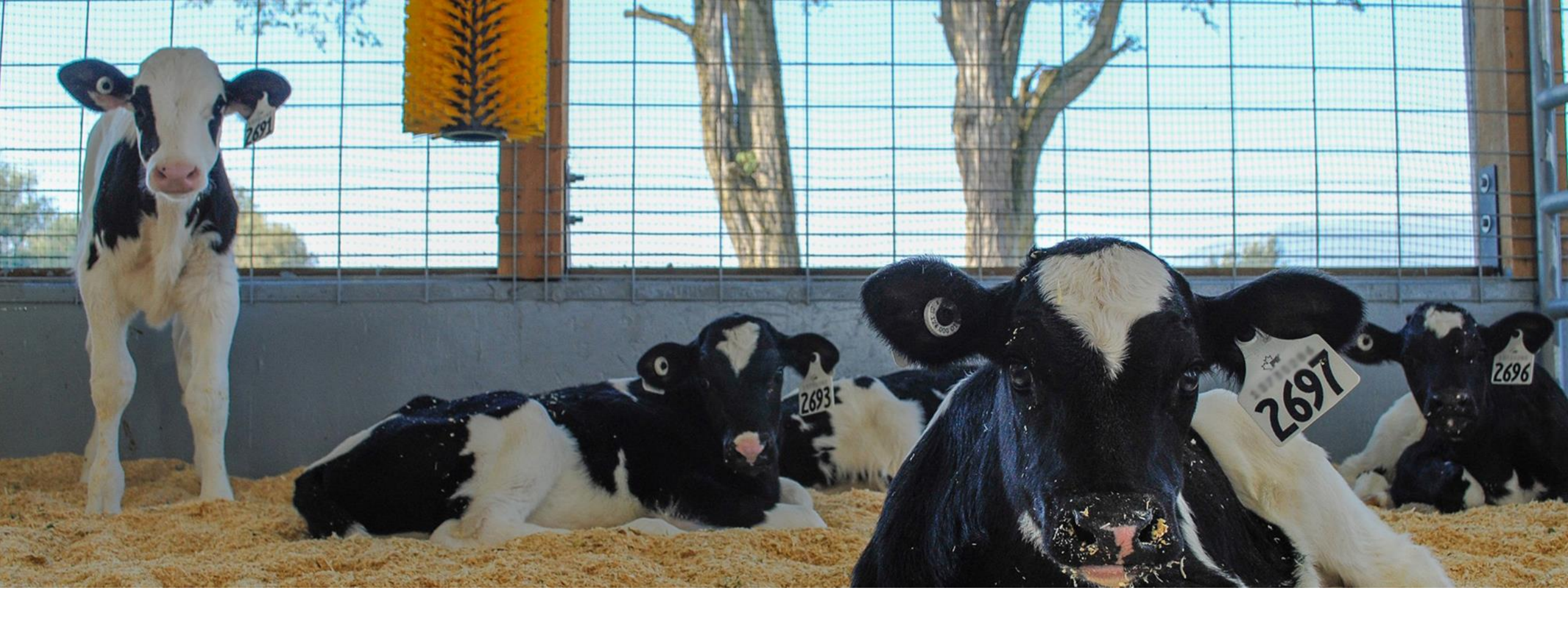

## Procédure d'enregistrement

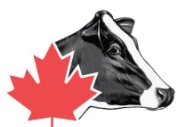

8

File Farm Animal Milk Feed Health System Tools Window Help

🔝 🖧 Batch Edit \* 😤 Batch Entry \* 🧏 Selection \* 📋 🧖 Refresh mode Off

🔊 🗐 🖸 🐚 💆 🖄

Report Type: Animal Report Nar Holstein Canada Registrations Descriptio Dam, Official (Custom ^ Animal am, Animal Dam, Animal Official Reg. Sire Bull th Date Reg. Number Is Twin Is ET Calf Hair Color Number ID/ORN Number No. (ORN) (ORN) 32 337 34 345 438 26/2010 11063465 60 447 4/2016 12520162 60 471 16/2016 12520158 474 31 489 2/2016 12498962 60 513 2/2016 12520156 51 528 545 17/2014 11957423 55 555 2/2015 12124066 564 /2016 565 23/2015 12124076 56 568 62 569 4/2016 12520181 47 576 579 17/2012 11616651 ... /2015 32 12135664 528 Female 6/3/2014 11957438 564 Female 4/15/2015 12124075 3/1/2017 632 Female 12667389 8/19/2015 579 Female 12296663 489 Female 4/28/2013 11735249 474 Female 1/3/2013 11616654 612 Female 5/15/2016 12520166 12520155 601 Female 3/2/2016 605 Female 3/21/2016 12520159

• : 💵 🦆 🗏 🏓 🥵 🔶

🖸 🕰 Monitor Board 🕱 🌑 Status / Miking Queue 🕱 😽 Reports 🕱 🚅 Fresh cow production - Report 🕱 🤸 Feed Check SOP - Report 🕱 😓 Animal List - Heifers + Female Calves 🕱 🔩 Holstein Canada Registrations - Report 💌

- 5

NR

Filter All Animals

All Herds

All Groups

1. Une fois que vous avez toutes les informations dont vous avez besoin pour vous enregistrer, vous pouvez sélectionner les animaux que vous souhaitez enregistrer en passant votre souris sur le filtre dans le coin supérieur gauche de la case du numéro d'animal.

No Selection

Animal Number =

Search Report Item Is Twin Last Cull Decision Date Last Detection Latest Activity Meter A: Latest Comment (Even: Latest Comment Date { Latest Event Date {Eve Latest Group Change D Latest Note {NoteType Latest Note Date {Note Latest Notes Latest Notes Entered D Latest Notes Recorded Latest Transaction Rea Latest Transaction Rea Latest Transaction Reci Latest Transaction Sen: Latest Transaction Type Latest Weight (Event) Latest Weight (Event) [ Official Reg. No. (ORN) Pedigree Index Pedigree Number Previous Animal Numbe Previous Group Number Sire Bull ID/ORN Sire's Father - Semen Sire's Father, Bull ID/OF Sire's Mother

‡ Find

\_ = ×

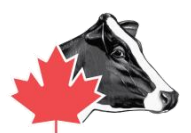

| Hoistein Canada - Report - Deipro Farmmanager | Holstein | Canada | - Report | <ul> <li>DelPro</li> </ul> | FarmMa | nager |
|-----------------------------------------------|----------|--------|----------|----------------------------|--------|-------|
|-----------------------------------------------|----------|--------|----------|----------------------------|--------|-------|

Animal Numbe

| File Farm Animal Milk Feed Health System Tools Window Help                                                                                                    |
|----------------------------------------------------------------------------------------------------|
| 📌 ⁄ 🖳 🔄 🖄 🖄 👘 💷 崎 ⁄ 🖓 🖕 🥠 🗸                                                                                                    |
| Monitor Board 🗴 崎 Status / Milking Queue 🕱 🎭 Reports 🕱 🗗 Fresh cow production - Report 🕱 📩 Feed Check SOP - Report 🕱 🕺 Animal List - Heifers + Female Calves 🐼 🕺 Holstein Canada Registrations - Report 🕱 🔧 Holstein Canada - Report |
| 🔝 🗞 Batch Edit * 🟂 Batch Entry * 🧏 Selection * 📋 🥐 Refresh mode Off 🔹 🤄 😡 😵 👘 Filter All Animals 🔹 All Herds 🔹 All Groups 🔹 No Selection                                                                                             |
|                                                                                                    |
| Report Name: Holstein Canada Report Type: Animal                                                                                                    |
| Description:                                                                                                    |

- 2) Nous pouvons filtrer les animaux que nous devons enregistrer en incluant le « est supérieur ou égal à » le numéro de l'animal après le dernier animal enregistré.
- 3) Sélectionnez "And"
- Ajoutez le nombre "Est inférieur ou égal à" pour trier le dernier numéro d'animal que vous avez entré.

| lame    | Hair Color | Is ET Calf | Is Twin                          | Sire Bull ID/ORN |           |   |
|---------|------------|------------|----------------------------------|------------------|-----------|---|
| Ггасу   |            |            |                                  | 799Ho00015       |           |   |
| Allstar |            |            |                                  | 187HO5402        |           |   |
| Star    |            | listo      | m AutoFilta                      | 1                | ×         |   |
|         |            | Is le      | And ()<br>ess than or equilation | Or al to -       | 750 🗘     | / |
|         |            |            |                                  |                  | OK Cancel |   |
|         |            |            |                                  |                  |           |   |

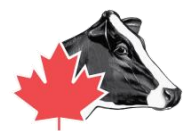

|                   | itch Edit 🔹 🔌                    | Batch Entry •      | Selection                            | •                            | C Refresh r                            | node Off              | •                   | 9          | 2 🔏 '      | Filter  | All Animals                          | ✓ All Herds          | ✓ All Groups    | * N | o Selection | •          | Animal Number =         | •           | Find     Front To PDE                             |
|-------------------|----------------------------------|--------------------|--------------------------------------|------------------------------|----------------------------------------|-----------------------|---------------------|------------|------------|---------|--------------------------------------|----------------------|-----------------|-----|-------------|------------|-------------------------|-------------|---------------------------------------------------|
| ame: Hol          | stein Canada                     |                    |                                      |                              |                                        |                       |                     |            |            | Rep     | port Type: Animal                    |                      |                 |     | ]           | Tindude Cu | lled And Exited Animals | c           | Export To Htm<br>Export To MH1                    |
| mal               | Official Reg.<br>No. (ORN)       | Animal Name        | Birth Date                           | Breed 🗸                      | Dam, Official<br>Reg. Number<br>(ORN)  | Dam, Animal<br>Number | Dam, Animal<br>Name | Hair Color | Is ET Calf | Is Twin | Sire Bull ID/ORN                     |                      |                 |     |             |            |                         | 1<br>2<br>1 | Export To RTF<br>Export To Excel<br>Export To CSV |
| 748<br>749<br>750 | 13709903<br>13709904<br>13709905 | Trixie<br>Amanda-P | 12/23/2020<br>12/26/2020<br>1/2/2021 | Holstein Fri<br>Holstein Fri | . 12137180<br>. 12520158<br>. 12863838 | 545<br>604            | Tracy<br>Allstar    |            |            |         | 799Ho00015<br>187HO5402<br>187HO5402 |                      |                 |     |             |            |                         |             | Export To Text<br>Export To Imag                  |
|                   |                                  |                    |                                      |                              |                                        |                       |                     |            |            |         |                                      |                      |                 |     |             |            |                         |             |                                                   |
|                   |                                  |                    |                                      |                              |                                        |                       | 5)                  | Exp        | ort        | ez le   | e fichi                              | er en <mark>C</mark> | <mark>SV</mark> |     |             |            |                         |             |                                                   |
|                   |                                  |                    |                                      |                              |                                        |                       |                     |            |            |         |                                      |                      |                 |     |             |            |                         |             |                                                   |

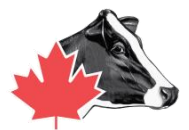

|                                                                                                    |                                                   | ÷ 0  | Search Holstein Ca | 1000 | ~    |
|----------------------------------------------------------------------------------------------------|---------------------------------------------------|------|--------------------|------|------|
| nne 👻 New folder                                                                                                    |                                                   |      |                    | ≣≕ ▼ | 0    |
| Downwards<br>Downwards<br>Music<br>Pictures<br>Videos<br>Local Disk (C:)<br>DATADRIVE (D:)<br>DVD RW Drive (E:<br>KINGSTON (F:)<br>Removable Disk | Date modified Type<br>No items match your search. | Size |                    |      |      |
| ein Canada                                                                                                    |                                                   |      |                    |      | - 84 |
| V<br>File Prostula                                                                                                    |                                                   |      |                    |      | -81  |
| File name: Reports Jus                                                                                                    |                                                   |      |                    |      | Ť    |
| save as type. As mes ( .xis)                                                                                                    |                                                   |      |                    |      | -    |

6) Créez un dossier à enregistrer sur votre bureau nommé Holstein Canada.
7) Enregistrez le document dans ce dossier.

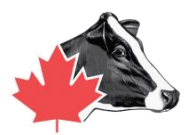

|                             | This PC > Desktop > Holstein Car   | nada             |                 | ٽ v  | Search Holstein Canada | / |
|-----------------------------|------------------------------------|------------------|-----------------|------|------------------------|---|
| Organize 👻 New f            | older                              |                  |                 |      | 8== ▼                  |   |
| 💻 This PC                   | ^ Name                             | Date modified    | Туре            | Size |                        |   |
| 🗊 3D Objects                |                                    | No items mate    | ch your search. |      |                        |   |
| 📃 Desktop                   |                                    |                  |                 |      |                        |   |
| activity resource           |                                    |                  |                 |      |                        |   |
| Baseline 8.2.5              |                                    |                  |                 |      |                        |   |
| Desenne 0.2.J               |                                    |                  |                 |      |                        |   |
| Calf Pics                   |                                    |                  |                 |      |                        |   |
| Calf Pics                   | v                                  |                  |                 |      |                        |   |
| Calf Pics<br>Holstein conad | v<br>armName_Date_HerdManagementNu | mbersRegistering |                 |      |                        |   |

- Nommez le fichier \*\*nom de la ferme date et numéros de gestion du troupeau enregistrement.\*\*
- 2. Il sera installé sur le bureau.
- 3. De là, vous pouvez le joindre à un e-mail.

Conseil : Contactez votre concessionnaire DeLaval pour vous aider à ajouter Excel ou une alternative pour afficher le fichier. Pour revoir le processus et confirmer que les données ont été entrées correctement, contactez le représentant du service à la ferme de Holstein Canada

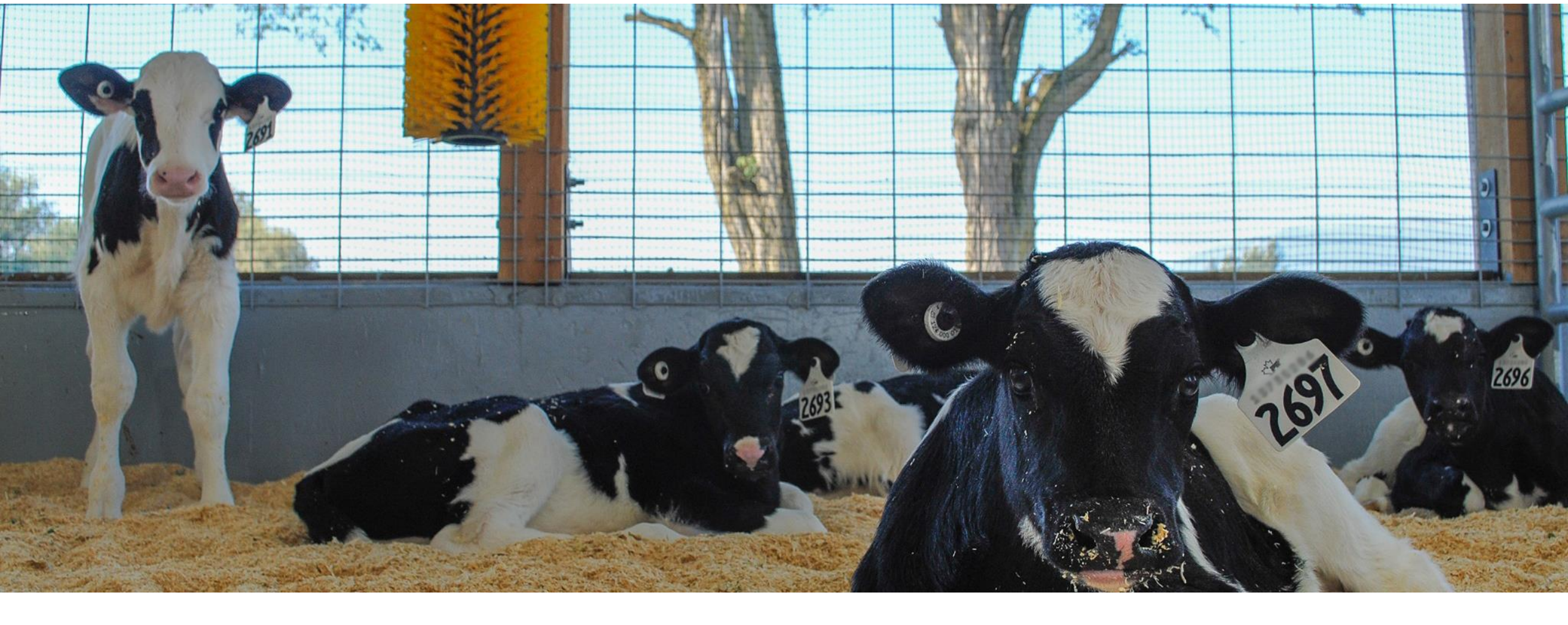

#### Liste des inséminations

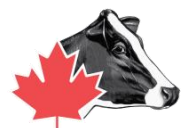

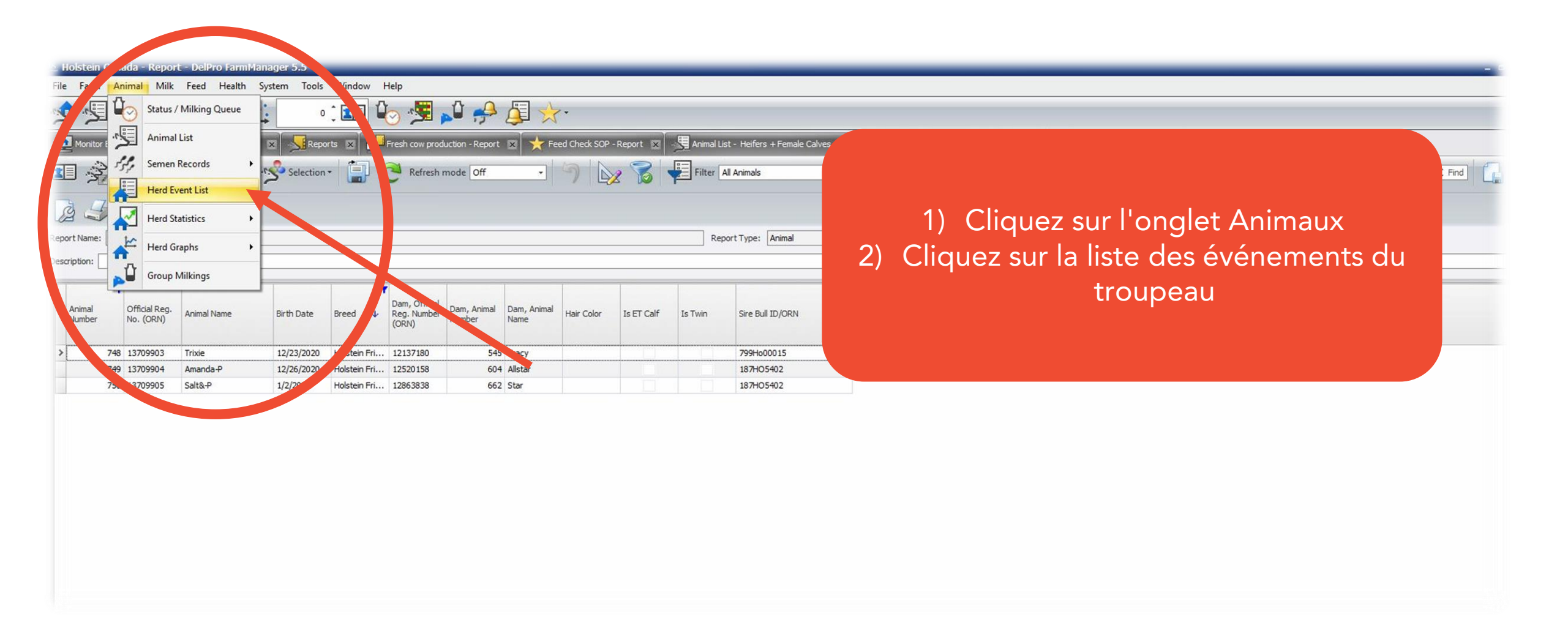

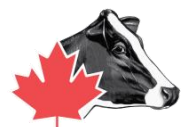

|             |                      | Post too        | 673                         |              |                      |                                                        |           |                |                |                               |      |                              |             |                                 |                             |                              |
|-------------|----------------------|-----------------|-----------------------------|--------------|----------------------|--------------------------------------------------------|-----------|----------------|----------------|-------------------------------|------|------------------------------|-------------|---------------------------------|-----------------------------|------------------------------|
| 2           |                      |                 |                             | <b>P</b>     |                      |                                                        |           |                |                |                               |      |                              |             |                                 |                             |                              |
| Monitor I   | Board 🗵 🌅 Status / M | Milking Queue 😿 | Feed Check SOP - Report     | Fresh cow    | production - Repor   | Animal List - Heifer                                   | rs + Fema | Talves 🔀 🗍     | Calving Plan - | Report 🛛 🛁 Report             | × 🕺  | Holstein Canada Registration | s-Report 🔀  | Holstein Canada -               | - Report 🗙 🕌 Herd Event Lis | st - Inseminations           |
| Batch       | Edit - 😤 Batch Entry | /* 🥵 Sele io    | on * 🔳 🙋 Insemina           | ons          | - 🕢 🕑                | User Defined                                           |           | 5/16, 19 👻     | 2/20/2020      | - C No Selection              | -    | Font                         | · 2 4       | 3 😡                             |                             |                              |
| nal<br>nber | ↓ Group              | Insemination In | s vination No. Insem Method | Breeder      | Semen ID             | Yesterday<br>Last 7 Days +today<br>Last 30 Days +today | đ         | Seme Brand     | Heat Sign      | Bull Breed (Semen)            | Bull | Preg Check Result            | Split Straw | Days in Between<br>Insemination | Comment                     | Age of the Embryo<br>in Days |
| 31          | .6 Milking cows      | 11/25/2019      | 1 AI                        | UnknownBr    | 614JE00725           | Current Year                                           |           |                | Other          |                               |      |                              |             |                                 |                             |                              |
| 31          | .6 Milking cows      | 12/16/2019      | 2 AI                        | UnknownBr    | 614JE00725           | Last 365 Days +today                                   |           |                | Other          |                               |      | Positive                     |             | 2                               | 21                          |                              |
| 32          | 1 Milking cows       | 5/23/2019       | 1 AI                        | UnknownBr    | 187HO5402            | Coomboona Zippit Mi                                    |           | iknown Brand   | Other          | Holstein Friesian             |      |                              |             |                                 |                             |                              |
| 32          | 1 Milking cows       | 8/1/2019        | 5 AI                        | UnknownBr    | 507Ho122281          | Kerndtway Kingpin                                      |           | Unknown Brand  | Other          | Holstein Friesian             |      |                              |             | 7                               | 70                          |                              |
| 32          | 1 Milking cows       | 8/23/2019       | 6 AI                        | UnknownBr    | 0200Ho10593          | Sta Alligator                                          |           | Unknown Brand  | Other          | Holstein Friesian             |      | Positive                     |             | 2                               | 22                          |                              |
| 33          | 7 Milking cows       | 8/11/2019       | 1 AI                        | UnknownBr    | 187HO5402            | Coomboona Zippit Mi                                    |           | Unknown Brand  | Other          | Holstein Friesian             |      | Positive                     |             |                                 |                             |                              |
| 34          | 5 Milking cows       | 1/6/2020        | 1 AI                        | UnknownBr    | 0200Ho10593          | Stantons Alligator                                     |           | Unknown Brand  | Other          | Holstein Friesian             |      | Positive                     |             |                                 |                             |                              |
| 39          | 5 Milking cows       | 7/21/2019       | 2 AI                        | UnknownBr    | 80HO00332            | VieuXsaule Toppi                                       |           | Unknown Brand  | Other          | Holstein Friesian             |      | Positive                     |             |                                 |                             |                              |
| 41          | 7 Milking cows       | 8/3/2019        | 3 AI                        | UnknownBr    | 0200Ho10366          | Benner Bardo                                           |           | Unknown Brand  | Other          | Holstein Friesian             |      | Negative                     |             |                                 |                             |                              |
| 43          | 8 Milking cows       | 9/17/2019       | 1 AI                        | UnknownBr    | 29HO 12209           | Picston shottle                                        |           | Unknown Brand  | Other          | Holstein Friesian             |      | Positive                     |             |                                 |                             |                              |
| 44          | 7 Milking cows       | 11/20/2019      | 1 AI                        | UnknownBr    | 0200Ho 10593         | Stantons Alligator                                     |           | Unknown Brand  | Other          | Holstein Friesian             |      | Positive                     |             |                                 |                             |                              |
| 44          | 7 Milking cows       | 2/15/2020       | 1 AI                        | UnknownBr    | 507Ho13730           | Undenied                                               | ~         | Unknown Brand  | Other          | Holstein Friesian             |      | Negative                     |             |                                 | too late?                   |                              |
| 47          | 1 Milking cows       | 7/28/2019       | 1 AI                        | UnknownBr    | Thoreau 250HO12128   | Gil-gar Mogul Thoreau                                  |           | Unknown Brand  | Other          | Holstein Friesian             |      | Negative                     |             |                                 |                             |                              |
| 47          | 1 Milking cows       | 10/2/2019       | 2 AI                        | UnknownBr    | 0200Ho10593          | Stantons Alligator                                     |           | Unknown Brand  | Other          | Holstein Friesian             |      | Positive                     |             | 6                               | i6                          |                              |
| 47          | 4 Milking cows       | 7/10/2019       | 2 AI                        | UnknownBr    | 7HO 10999            | Regancrest GV S Bra                                    |           | Unknown Brand  | Other          | Holstein Friesian             |      | Positive                     |             |                                 |                             |                              |
| 47          | 75 Milking cows      | 10/1/2019       | 1 AI                        | UnknownBr    | 0200Ho10593          | Stantons Alligator                                     |           | Unknown Brand  | Other          | Holstein Friesian             |      | Negative                     |             |                                 |                             |                              |
| 47          | 75 Milking cows      | 11/23/2019      | 2 AI                        | UnknownBr    | 29Ho 18043           | Wilra Harvest                                          |           | Unknown Brand  | Other          |                               |      |                              |             | 5                               | 3                           |                              |
| 47          | 75 Milking cows      | 12/16/2019      | 3 AI                        | UnknownBr    | 29Ho 18043           | Wilra Harvest                                          |           | Unknown Brand  | Other          |                               |      | Positive                     |             | 2                               | 13                          |                              |
| 48          | 9 Milking cows       | 7/8/2019        | 1 AI                        | UnknownBr    | 80HQ00332            | VieuXsaule Toppi                                       |           | Unknown Brand  | Other          | Holstein Friesian             |      |                              |             |                                 |                             |                              |
| 51          | 3 Milking cows       | 8/15/2019       | 1 AI                        | UnknownBr    | 187HO5402            | Coomboona Zippit Mi                                    |           | Unknown Brand  | Other          | Holstein Friesian             |      |                              |             |                                 |                             |                              |
| 51          | 3 Milking cows       | 9/5/2019        | 2 AI                        | UnknownBr    | 187H05402            | Coomboona Zippit Mi                                    |           | Unknown Brand  | Other          | Holstein Friesian             |      |                              |             |                                 |                             |                              |
| 52          | 8 Milking cows       | 7/12/2019       | 6 AI                        | UnknownBr    | 7HO 10999            | Regancrest GV S Bra                                    |           | Unknown Brand  | Other          | Holstein Friesian             |      |                              |             |                                 |                             |                              |
| 53          | 5 Milking cows       | 9/25/2019       | 1 AI                        | UnknownBr    | 507Ho122281          | Kerndtway Kingpin                                      |           | Unknown Brand  | Other          | Holstein Friesian             |      |                              |             |                                 |                             |                              |
| 53          | 5 Milking cows       | 12/24/2019      | 2 AI                        | UnknownBr    | 507Ho10920           | GoldChip                                               |           | Unknown Brand  | Other          | . To the sector of the sector |      |                              |             | ···· É···                       | 1                           |                              |
| 54          | 14 Milking cows      | 5/21/2019       | 1 AI                        | UnknownBr    | 25ob013267           | Duke                                                   |           | Unknown Brand  | Other          |                               |      | 3) Alle                      | <u>z aa</u> | ns ev                           | enement                     | ts et cliqué                 |
| 54          | 14 Milking cows      | 7/31/2019       | 3 41                        | UnknownBr    | 25oh013267           | Duke                                                   |           | Linknown Brand | Other          |                               |      |                              |             |                                 |                             |                              |
| 54          | 15 Milking cows      | 1/14/2020       | 1 41                        | UnknownBr    | 507Ho13730           | Undenied                                               | ./        | Unknown Brand  | Other          | Holstein Friesian             |      | a licto                      | 5 dá        | roular                          | nto ot có                   | actionnaz                    |
| 54          | 15 Milking cows      | 2/7/2020        | 2 41                        | LinknownBr   | 507Ho13730           | Undenied                                               |           | Linknown Brand | Other          | Holstein Friesian             |      |                              |             | rouiai                          | ne et se                    | ectionnez                    |
| 55          | 5 Milking cows       | 7/29/2019       | 1 41                        | LinknownBr   | 0200Ho10366          | Benner Bardo                                           | v         | Linknown Brand | Other          | Holstein Friesian             |      | 1 / 1                        |             |                                 |                             |                              |
| 55          | 4 Milking cows       | 8/24/2019       | 1 41                        | LinknownPr   | 507Ho122281          | Kerndhuay Kingnin                                      |           | Linknown Brand | Other          | Holstein Friesian             |      | Insem                        | nati        | ons                             |                             |                              |
| 30          | Milking cows         | 10/27/2019      | 1 AL                        | UnknownBr    | 50740122201          | Kondtuny Kingpin                                       |           |                | Other          | Holstein Friesidh             |      |                              |             |                                 |                             |                              |
| 50          | Milking cows         | 11/2/2019       | 1 41                        | LinknownPr   | 187405402            | Coomboona Zippit Mi                                    |           | Unknown Brand  | Other          | Holstein Friesian             |      |                              | ~ "D        | áriad                           |                             |                              |
| 30          | Day seve             | 7/9/2019        | 1 41                        | University C | Thereau 250401010100 | Coondoona Zippit Mi                                    |           |                | Other          | Holstein Friesidh             |      | 4) FOU                       |             | enoge                           | e de lem                    | IDS ,                        |
| 56          | IS DIV COWS          | 1/8/2019        | 2 AL                        | UnknownBr    | 107405402            | Girgar Mogul Inoreau                                   |           | Unknown Brand  | Other          | Hoistein Friesian             |      |                              |             |                                 |                             |                              |
| 57          | Milking cows         | 1/29/2020       | 1 AI                        | UnknownBr    | 187H05402            | Coomboona Zippit Mi                                    |           | Unknown Brand  | Other          | Holstein Friesian             |      | cólocti                      | onn         | ~~"Dć                           | stini nar                   | <u>l'utilizatou</u>          |

selectionnez

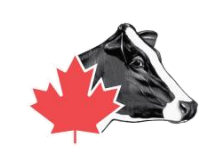

| 못 🎝              | 💁 惧 🔈             |                     | • : 💷                 |                    |                    |                       |        |                        |            |                     |                      |                   |                   |                                 |                    |                              |  |  |  |
|------------------|-------------------|---------------------|-----------------------|--------------------|--------------------|-----------------------|--------|------------------------|------------|---------------------|----------------------|-------------------|-------------------|---------------------------------|--------------------|------------------------------|--|--|--|
| 👥 Monitor i      | Board 🗴 🌆 Status  | s / Milking Queue 🕱 | Reports Reports cov   | v production - Rep | ort 🗵 🤺 Feed Che   | ck SOP - Report 🛛 🙀   | 🖫 Anim | al List - Heifers + Fe | man ne X   | Holstein Canada Reg | gistrations - Report | 🗴 😽 Holstein Ca   | nada - Report 🛛 🕱 | Herd Event Lis                  | st - Inseminations |                              |  |  |  |
| Batch            | Edit 🔹 🚔 Batch Er | ntry - 🧏 Selectio   | on • 😰 j 🕑 Insemina   | itions             |                    | User Defined          | •      | 5/16/2019 -            | 2/20/2020  | C No Selection      |                      | Font              | • 🛛               | 3 🞝                             |                    |                              |  |  |  |
| Animal<br>Number | Group             | Insemination Ir     | semination No. Method | Breeder            | Semen ID           | Semen Name            | Sexed  | Semen Brand            | Heat       | Bull Breed (Semen)  | Bull                 | Preg Check Result | Split Straw       | Days in Between<br>Insemination | Comment            | Age of the Embryo<br>in Days |  |  |  |
| 31               | 5 Milking cows    | 11/25/2019          | 1 AI                  | Unknownee          |                    | 1 // OP               |        |                        | Other      |                     |                      |                   |                   |                                 |                    |                              |  |  |  |
| 31               | 5 Milking cows    | 12/16/2019          | 2 AI                  | UnknownBr          | 614JE00725         | Casino                | 5      |                        | Other      |                     |                      | Positive          |                   | 2                               | 1                  |                              |  |  |  |
| 32               | 1 Milking cows    | 5/23/2019           | 1 AI                  | UnknownBr          | 187HO5402          | Coomboona Zippit Mi   |        | Unknown                |            | 1000 C 10           |                      |                   |                   |                                 |                    |                              |  |  |  |
| 32               | 1 Milking cows    | 8/1/2019            | 5 AI                  | UnknownBr          | 507Ho122281        | Kerndtway Kingpin     |        | Un' 1                  | <u>CI:</u> |                     | <b>((:</b> . : )     |                   |                   |                                 |                    |                              |  |  |  |
| 32               | 1 Milking cows    | 8/23/2019           | 6 AI                  | UnknownBr          | 0200Ho10593        | Stantons Alligator    |        |                        | Cliqu      | ez sur レ            | etini p              | ariutii           | isateu            | r                               |                    |                              |  |  |  |
| 33               | 7 Milking cows    | 8/11/2019           | 1 AI                  | UnknownBr          | 187HO5402          | Coomboona Zippit Mi   |        | 2)                     |            |                     |                      |                   |                   |                                 |                    |                              |  |  |  |
| 34               | 5 Milking cows    | 1/6/2020            | 1 AI                  | UnknownBr          | 0200Ho10593        | Stantons Alligator    |        | <b>Z</b> )             | Cliqu      | ez sur la           | perio                | ae nece           | essaire           | e - com                         | mencez             |                              |  |  |  |
| 39               | 5 Milking cows    | 7/21/2019           | 2 AI                  | UnknownBr          | 80HO00332          | VieuXsaule Toppi      |        |                        |            |                     |                      |                   |                   |                                 |                    |                              |  |  |  |
| 41               | 7 Milking cows    | 8/3/2019            | 3 AI                  | UnknownBr          | 0200Ho10366        | Benner Bardo          |        |                        | par u      | ne perio            | ae ae                | aeux a            | ins po            | ur assu                         | rer toute          | S                            |  |  |  |
| 43               | 8 Milking cows    | 9/17/2019           | 1 AI                  | UnknownBr          | 29HO 12209         | Picston shottle       |        |                        |            |                     |                      |                   |                   |                                 |                    |                              |  |  |  |
| 44               | 7 Milking cows    | 11/20/2019          | 1 AI                  | UnknownBr          | 0200Ho 10593       | Stantons Alligator    |        |                        | les in     | seminati            | ons po               | our les           | elevel            | urs a pr                        | opiemes            |                              |  |  |  |
| 44               | 7 Milking cows    | 2/15/2020           | 1 AI                  | UnknownBr          | 507Ho13730         | Undenied              | ~      | 21                     | Clian      | at taula            |                      | log flà           | chacy             | ortoo r                         |                    |                              |  |  |  |
| 47               | 1 Milking cows    | 7/28/2019           | 1 AI                  | UnknownBr          | Thoreau 250HO12128 | Gil-gar Mogul Thoreau |        | 5)                     | Ciiqu      | ez toujo            | urs sur              | les lie           | ches v            | iertes p                        | Jour               | (C)                          |  |  |  |
| 47               | 1 Milking cows    | 10/2/2019           | 2 AI                  | UnknownBr          | 0200Ho10593        | Stantons Alligator    |        |                        | mo att.    |                     |                      | nnána             | n arta            |                                 |                    |                              |  |  |  |
| 47               | 4 Milking cows    | 7/10/2019           | 2 AI                  | UnknownBr          | 7HO 10999          | Regancrest GV S Bra   |        |                        | metu       | e a jour            | les do               | nnees             | parto             | u ou vo                         | Jus en             |                              |  |  |  |
| 47               | 5 Milking cows    | 10/1/2019           | 1 AI                  | UnknownBr          | 0200Ho10593        | Stantons Alligator    |        |                        | trouv      |                     |                      |                   |                   |                                 |                    |                              |  |  |  |
| 47               | 5 Milking cows    | 11/23/2019          | 2 AI                  | UnknownBr          | 29Ho 18043         | Wilra Harvest         |        |                        | trouv      | ez une              |                      |                   |                   |                                 |                    |                              |  |  |  |
| 47               | 5 Milking cows    | 12/16/2019          | 3 AI                  | UnknownBr          | 29Ho 18043         | Wilra Harvest         |        | 4)                     | Taua       | امر خيرخ            | amant                |                   | raitra            |                                 |                    |                              |  |  |  |
| 48               | 9 Milking cows    | 7/8/2019            | 1 AI                  | UnknownBr          | 80HO00332          | VieuXsaule Toppi      |        | 4)                     | TOUS       | les even            | ement                | s appa            | raitro            | nt, mer                         | ne pour            |                              |  |  |  |
| 51               | 3 Milking cows    | 8/15/2019           | 1 AI                  | UnknownBr          | 187HO5402          | Coomboona Zippit Mi   |        | L                      |            |                     | óform á              | 50                |                   |                                 |                    |                              |  |  |  |
| 51               | 3 Milking cows    | 9/5/2019            | 2 AI                  | UnknownBr          | 187HO5402          | Coomboona Zippit Mi   |        | Uni                    | les ar     | imaux r             | eionne               | 35                |                   |                                 |                    |                              |  |  |  |
| 52               | 8 Milking cows    | 7/12/2019           | 6 AI                  | UnknownBr          | 7HO 10999          | Regancrest GV S Bra   |        | Unknown                |            |                     |                      | 1.                |                   |                                 |                    |                              |  |  |  |
| 53               | 5 Milking cows    | 9/25/2019           | 1 AI                  | UnknownBr          | 507Ho122281        | Kerndtway Kingpin     |        | Unknown Brand          | Other      | Holstein Friesian   |                      | Negative          |                   |                                 |                    |                              |  |  |  |
| 53               | 5 Milking cows    | 12/24/2019          | 2 AI                  | UnknownBr          | 507Ho10920         | GoldChip              |        | Unknown Brand          | Other      |                     |                      | Positive          |                   | 90                              | 0                  |                              |  |  |  |
| 54               | 4 Milking cows    | 5/21/2019           | 1 AI                  | UnknownBr          | 25oh013267         | Duke                  |        | Unknown Brand          | Other      |                     |                      |                   |                   |                                 |                    |                              |  |  |  |
| 54               | 4 Milking cows    | 7/31/2019           | 3 AI                  | UnknownBr          | 25oh013267         | Duke                  |        | Unknown Brand          | Other      |                     |                      | Positive          |                   | 7:                              | 1                  |                              |  |  |  |
| 54               | 5 Milking cows    | 1/14/2020           | 1 AI                  | UnknownBr          | 507Ho13730         | Undenied              | ~      | Unknown Brand          | Other      | Holstein Friesian   |                      |                   |                   |                                 |                    |                              |  |  |  |
|                  | e sella           | 0 17 100 00         | a 17                  |                    |                    | 100 10 × 1            | 1      |                        | 01         | 11111               |                      |                   |                   |                                 |                    |                              |  |  |  |

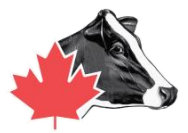

| The He | erd Even       | t List - Inseminations - | DelPro FarmManager 5.5       |                 |                  |                   |                     |        |                        |                |                        |                                                                                                    |                       |                        |                       |                 |
|--------|----------------|--------------------------|------------------------------|-----------------|------------------|-------------------|---------------------|--------|------------------------|----------------|------------------------|----------------------------------------------------------------------------------------------------|-----------------------|------------------------|-----------------------|-----------------|
| File   | Farm           | Animal Milk Feed         | Health System Tools          | Window Help     |                  |                   |                     |        |                        |                |                        |                                                                                                    |                       |                        |                       |                 |
|        | Ę.             | 💽 🐚 😼 🕯                  | •                            | 💶 🍫 🧏           | i 🔎 ج            | • 🖈 📮 ۹           |                     |        |                        |                |                        |                                                                                                    |                       |                        |                       |                 |
|        | Monitor Bo     | oard 🕱 🌆 Status / Mi     | king Queue 🕱 🔀 Reports       | ः 🗵 🗖 Fresh cow | production - Rep | ort 🗵 📩 🛨 Feed Ch | eck SOP - Report 🕱  | 🖳 Anim | al List - Heifers + Fe | emale Calves 🕱 | Holstein Canada - Repo | rt 🙁 🕌 Herd E                                                                                                   | vent List - Insem     | inations 🗙             |                       |                 |
| No.    | Batch E        | dit 🔹 🟂 Batch Entry 🕯    | Selection •                  | C Inseminat     | tions            | - 🕢 🕑             | User Defined        | •      | 3/2/2020 -             | 5/1/2020       | - C No Selection       |                                                                                                    | · A: Fo               | 230                    |                       |                 |
| Ar     | imal<br>mber ↓ | Group                    | Insemination Insemination No | ). Insem Method | Breeder          | Semen ID          | Semen Name          | Sexed  | Semen Brand            | Heat Sign      | Bull Breed (Semen)     |                                                                                                    | CSV File<br>HTML File | Split Stow Day<br>Inse | /s in Between Comment | Age o<br>in Day |
|        | 324            | Milking cows             | 3/13/2020                    | 1 AI            | UnknownBr        | 0200HO00560       | Impression          |        | Unknown Brand          | Other          | Holstein Friesian      |                                                                                                    |                       |                        |                       |                 |
|        | 324            | Milking cows             | 4/6/2020                     | 2 AI            | UnknownBr        | 0200HO00560       | Impression          |        | Unknown Brand          | Other          | Holstein Friesian      |                                                                                                    | Image File            |                        | 24                    |                 |
|        | 324            | Milking cows             | 4/30/2020                    | 3 AI            | UnknownBr        | 0200HO00560       | Impression          |        | Unknown Brand          | Other          | Holstein Friesian      | cius .                                                                                                    | MHT File              |                        | 24                    |                 |
|        | 447            | Milking cows             | 3/20/2020                    | 2 AI            | UnknownBr        | 799Ho00015        | Brave               |        | Unknown Brand          | Other          | Holstein Friesian      |                                                                                                    |                       |                        | 34                    |                 |
|        | 545            | Milking cows             | 3/22/2020                    | 4 AI            | UnknownBr        | 799Ho00015        | Brave               |        | Unknown Brand          | Other          | Holstein Friesian      | E03                                                                                                    | PDF File              |                        | 24                    |                 |
|        | 553            | Milking cows             | 4/19/2020                    | 1 AI            | UnknownBr        | 507Ho13730        | Undenied            | ~      | Unknown Brand          | Other          | Holstein Friesian      | fin                                                                                                    | DTE Eile              |                        |                       |                 |
|        | 604            | Milking cows             | 3/6/2020                     | 2 AI            | UnknownBr        | 799Ho00015        | Brave               |        | Unknown Brand          | Other          | Holstein Friesian      |                                                                                                    | KIFFILE               |                        | 73                    |                 |
|        | 604            | Milking cows             | 3/29/2020                    | 3 AI            | UnknownBr        | 187HO5402         | Coomboona Zippit Mi |        | Unknown Brand          | Other          | Holstein Friesian      | the second second second second second second second second second second second second second second second se | Text File             |                        | 23                    |                 |
| >      | 608            | Milking cows             | 4/21/2020                    | 1 AI            | UnknownBr        | 187HO5402         | Coomboona Zippit Mi |        | Unknown Brand          | Other          | Holstein Friesian      |                                                                                                    |                       |                        |                       |                 |
|        | 621            | Milking cows             | 3/27/2020                    | 1 AI            | UnknownBr        | 187HO5402         | Coomboona Zippit Mi |        | Unknown Brand          | Other          | Holstein Friesian      |                                                                                                    | XLS File              | Paral Aligned Inc.     |                       |                 |
|        | 662            | Milking cows             | 4/4/2020                     | 1 AI            | UnknownBr        | . 187HO5402       | Coomboona Zippit Mi |        | Unknown Brand          | Other          | Holstein Friesian      | <b>6</b>                                                                                                    | XLSX File             |                        |                       |                 |
|        | 671            | Milking cows             | 3/17/2020                    | 2 AI            | UnknownBr        | . 322Ho001        | The Lux             |        | Unknown Brand          | Other          | Holstein Friesian      |                                                                                                    |                       |                        | 42                    |                 |
|        | 680            | Milking cows             | 4/26/2020                    | 1 AI            |                  |                   |                     |        | Unknown Brand          | Other          | Holstein Friesian      | 1                                                                                                    | Positive              |                        |                       |                 |
|        | 682            | heifers                  | 3/6/2020                     | 1 AI            |                  |                   |                     |        | Unknown Brand          | Other          | Holstein Friesi        |                                                                                                    |                       |                        |                       |                 |
|        | 682            | heifers                  | 3/29/2020                    | 2 AI            |                  |                   |                     |        | Unknown Brand          | Other          | Holstein Sian          |                                                                                                    |                       |                        | 23                    |                 |
|        | 684            | heifers                  | 3/2/2020                     | 3 AI            |                  |                   |                     |        | Unknown Brand          | Other          | Hol in Friesian        | 1                                                                                                    | Positive              |                        | 64                    |                 |
|        | 686            | heifers                  | 4/18/2020                    | 1 AI            | <b>1)</b> F:     | xportez           | en fichi            | er     | Unknown Brand          | Other          | olstein Friesian       | 1                                                                                                    | Vegative              |                        |                       |                 |
|        | 687            | heifers                  | 4/18/2020                    | 2 AI            | • • • • •        |                   |                     |        | Unknown Brand          | Other          | Holstein Friesian      | - 1                                                                                                    | Vegative              |                        | 147                   |                 |
|        | 688            | heifers                  | 4/18/2020                    | 1 AI            |                  | CS                | V                   |        | Unknown Brand          | Other          | Holstein Friesian      |                                                                                                    |                       |                        |                       |                 |
|        | 690            | heifers                  | 4/26/2020                    | 1 AI            |                  |                   |                     |        | Unknown Brand          | Other          | Holstein Friesian      | 1                                                                                                    | Negative              |                        |                       |                 |
|        | 691            | heifers                  | 4/26/2020                    | 1 AI            |                  |                   |                     |        | Unknown Brand          | Other          | Holstein Friesian      |                                                                                                    |                       |                        |                       |                 |
|        | 8788           | Milking cows             | 3/28/2020                    | 2 AI            |                  |                   |                     |        | Unknown Brand          | Other          | Holstein Friesian      |                                                                                                    |                       |                        | 144                   |                 |
|        | 8788           | Milking cows             | 4/21/2020                    | 3 AI            |                  |                   |                     |        | Unknown Brand          | Other          |                        | 1                                                                                                    | Positive              |                        | 24                    |                 |

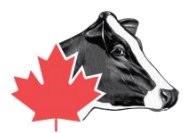

| 🗷 Save As                                                |                     |   |                   |                     |      |      |        |  |  |  |  |  |
|----------------------------------------------------------|---------------------|---|-------------------|---------------------|------|------|--------|--|--|--|--|--|
| ← → • ↑ <mark> </mark>                                   | > This PC > Desktop | ~ | Ū                 | Search Holstein Car | nada | ٩    |        |  |  |  |  |  |
| Organize 🔻 New folder                                    |                     |   |                   |                     |      |      |        |  |  |  |  |  |
| 🧊 3D Objects                                             | ^ Name              | ^ | Date modified     | Туре                | Size |      |        |  |  |  |  |  |
| Desktop<br>activity reso<br>Baseline 8.2.<br>Calf Pics   | urc<br>5            |   | No items match yo | bur search.         |      |      |        |  |  |  |  |  |
| File name: FarmName Date HerdManagementNumbers Breedings |                     |   |                   |                     |      |      |        |  |  |  |  |  |
| Save as type:                                            |                     |   | ~                 |                     |      |      |        |  |  |  |  |  |
| ∧ Hide Folders                                           |                     |   |                   |                     |      | Save | Cancel |  |  |  |  |  |

 Vous avez un dossier sur le bureau appelé Holstein Canada (complété à l'étape précédente)
 Nommez le dossier \*\*nom de la ferme date et numéros de gestion du troupeau enregistrant les saillies\*\*

4. Il sera assis sur le bureau.5. De là, vous pouvez joindre à un e-mail.

Conseil : Contactez votre concessionnaire DeLaval pour vous aider à ajouter Excel ou une alternative pour afficher le fichier. Pour revoir le processus et confirmer que les données ont été entrées correctement, contactez le représentant du service à la ferme de Holstein Canada

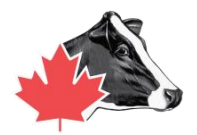

## L'étape finale!

- 1. Joignez les deux fichiers dans un e-mail à ereg@holstein.ca.
- 2. La légende de l'e-mail doit être "préfixe/nom de la ferme, séquence d'enregistrement (Veau enr. 202 220).
- 3. Si vous voulez des photos sur pedigree, joignez-les à l'e-mail et nommez-les par leur "numéro de gestion de troupeau".

#### SI VOUS AVEZ DES QUESTIONS, CONTACTEZ VOTRE REPRÉSENTANT DES SERVICES À LA FERME !